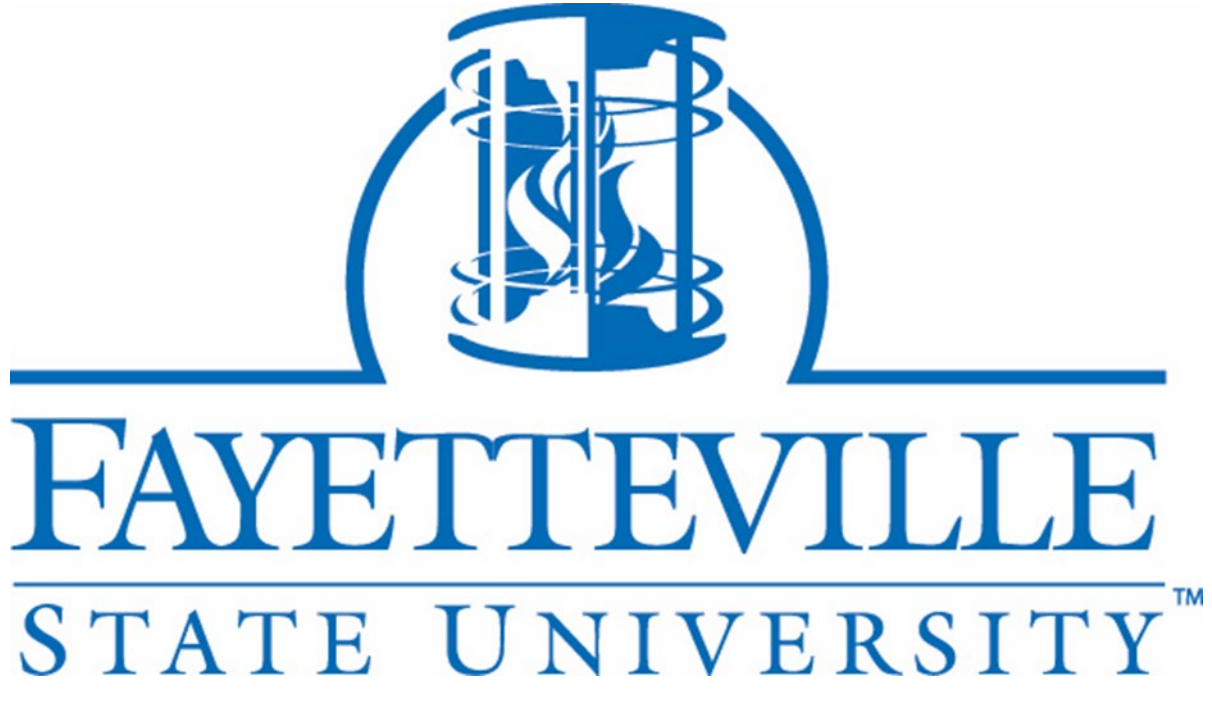

# Fayetteville State University Jaggaer Supplier Portal Vendor Guide

FSU Purchasing Department 1200 Murchinson Road C.J. Barber Building Fayetteville, NC 28301 Purchasing@uncfsu.edu

#### Introduction

This guide provides step-by-step instructions for Vendors registering in FSU's Jaggaer Supplier Portal. If you have any questions, please contact the Purchasing team via email at <a href="mailto:purchasing@uncfsu.edu">purchasing@uncfsu.edu</a>.

#### Supplier Experience: Walkthrough and Screenshots of Supplier Registration Experience.

Fayetteville State University will send you an email inviting you to sign up for their Jaggaer Supplier Portal. Kindly refer to the step-by-step instructions provided below to finish the registration procedure.

• Look for the invitation email sent to you in your outlook/mailbox. Click on '*Register Now*' to start the process.

| SciQuest Support UserTest <support@<br>to foreignsupplierprofile+321 -</support@<br> | sciquest.com>                                                                                                    | 20:54 (0 minutes ago)           |
|--------------------------------------------------------------------------------------|----------------------------------------------------------------------------------------------------|---------------------------------|
|                                                                                      | FAYETTEVILLE<br>STATE UNIVERSITY                                                                                                    |                                 |
|                                                                                      | Supplier Invitation for Fayetteville State University                                                                                                    |                                 |
|                                                                                      | Dear New Supplier Testing.,                                                                                                    |                                 |
|                                                                                      | Fayetteville State University has invited you to register as a potential supplier. Our supplier networ<br>best-in-class Supplier Registration and eProcurement system that provides a one-stop, complete<br>solution for buyer and supplier interaction.                                                                                                    | k is a                          |
|                                                                                      | Becoming a Fayetteville State University network supplier is free, easy and it only takes a few min<br>to join. By selecting the "Register Now" button below, you will be routed to a secure website to cor<br>the registration process. Upon successful completion of your registration, you will have access to<br>secure portal where you can add additional details about your organization, invite colleagues to be<br>users in your site, and more. | utes<br>nplete<br>your<br>ecome |
|                                                                                      | Register Now                                                                                                    |                                 |
|                                                                                      |                                                                                                    |                                 |
|                                                                                      | Thank You,                                                                                                    |                                 |
|                                                                                      | Fayetteville State University                                                                                                    |                                 |
|                                                                                      | If you have any technical questions, please contact FSU Accounts Payable Department at<br><u>Fsuaccountspayable@uncfsu.edu</u> or for assistance and identify yourself as registering in the<br>Fayetteville State University Supplier Network.                                                                                                    |                                 |

• On the welcome page click on 'Continue with Registration'.

| FAY<br>stat                   | ETTEVILLE<br>TE UNIVERSITY                                                                                                    |
|-------------------------------|----------------------------------------------------------------------------------------------------|
| <b>Registration Checklist</b> | Welcome to Supplier Registration                                                                                                    |
| Registration FAQ              | If you already have an account or are a registered supplier that has been invited to use the<br>Fayetteville State Accounts Payable Portal, please login by entering your e-mail address,<br>password and then click on the "Login" button.<br>Registered suppliers with up-to-date information have the ability to:<br>• Submit Invoices electronically<br>• Review Sales Orders/Purchase Orders<br>• Review Invoice and Payment status in real-time<br>• Submit e-mail inquiries |
|                               | Continue With Registration                                                                                                    |

• Add your contact information & Your Login details. Click 'Create Account'.

| Supplier Registration Registration Tutorial  | English  Your Login                                                                                                    |
|----------------------------------------------|----------------------------------------------------------------------------------------------------|
| Your Contact Info                            | You are creating a JAGGAER One Login account. Once the account is created, you will be able to<br>use this to access all JAGGAER applications using the same credentials. If you already have an<br>account, please provide the details below. |
|                                              | suppliertesting353@gmail.com                                                                                                    |
| John Smith                                   | Email 🗮                                                                                                    |
| iirst Name 🖈 🛛 Last Name 🖈                   | suppliertesting353@gmail.com                                                                                                    |
| Mr                                           | Confirm Email 🖈                                                                                                    |
| Title                                        | ······· •                                                                                                    |
| +91 993939939 ext.                           | I am a user in need of accessibility assistance                                                                                                    |
| Phone Number 🖈                               |                                                                                                    |
| nternational phone numbers must begin with + | Terms and Conditions                                                                                                    |
| SAKT - Sakhalin Time (Asia/Sakhalin)         | I have read and accepted JAGGAER's Terms and Conditions [5]                                                                                                    |
| Preferred Time Zone 🖈                        | I am human                                                                                                    |
|                                              | Create Account                                                                                                    |

• Once your account is created, you will be logged in to the Jaggaer Supplier Portal. Confirm the Legal Company name and click '*Next*'.

| *                                                                                                    | EXPETITEVILLE<br>STATE UNIVERSITY                              |                     |                                                                                                    |           |  |  |
|----------------------------------------------------------------------------------------------------|----------------------------------------------------------------|---------------------|----------------------------------------------------------------------------------------------------|-----------|--|--|
|                                                                                                    | Registration > Manage Registration Profile                     |                     |                                                                                                    |           |  |  |
| <b>O</b>                                                                                                    | JAGGAER revised its <u>Servis</u>                              | <u>ce Privacy P</u> | olicy effective May 25, 2018. By closing this banner, you acknowledge that when you use our Solution, we process your personal information as described in our Service f      | Privacy P |  |  |
| \$                                                                                                    | New Supplier Testing                                           |                     | Welcome to Supplier Registration                                                                                                    | 2         |  |  |
| սե                                                                                                    | Registration In Progress for:<br>Favetteville State University |                     | If you already have an account or are a registered supplier that has been invited to use the Fayetteville State Accounts Payable Portal, please login by entering your e-mail |           |  |  |
|                                                                                                    | 2 of 8 Steps Complete                                          |                     | autress, password and then click on the Login button.                                                                                                    |           |  |  |
| e de la companya de la companya de l | Welcome                                                        |                     | Submit Invoices electronically                                                                                                    |           |  |  |
| \$                                                                                                    | Company Overview                                               | ▲                   | Review Sales Orders/Purchase Orders     Review Invoice and Payment status in real-time     Submit e-mail Inquiries                                                            |           |  |  |
|                                                                                                    | Addresses                                                      | ▲                   |                                                                                                    |           |  |  |
|                                                                                                    | Contacts                                                       | ▲                   | Required to Start Registration                                                                                                    |           |  |  |
|                                                                                                    | Locations                                                      | ×                   | Lensi Company Name *                                                                                                    |           |  |  |
|                                                                                                    | Diversity                                                      | ▲                   | New Supplier Testing.                                                                                                    |           |  |  |
|                                                                                                    | Insurance                                                      | ×                   |                                                                                                    |           |  |  |
|                                                                                                    | Payment Information                                            |                     |                                                                                                    |           |  |  |
|                                                                                                    | Tax Information                                                |                     |                                                                                                    |           |  |  |
|                                                                                                    | Certify & Submit                                               |                     |                                                                                                    |           |  |  |
|                                                                                                    |                                                                |                     |                                                                                                    |           |  |  |
|                                                                                                    | Registration FAQ   View History                                |                     | ★ Required to Complete Registration Next > Save Chang                                                                                                    | jes       |  |  |

 Add Doing Business As (If Any), select Country of Origin, select Legal Structure & Tax ID Number Type, Add Tax ID Number.

| *          | FAYETTEVILLE<br>STATE UNIVERSITY                                      |             |                                  |                                                                                                    |
|------------|-----------------------------------------------------------------------|-------------|----------------------------------|----------------------------------------------------------------------------------------------------|
|            | Registration  Manage Registration                                     | Profile     |                                  |                                                                                                    |
| <u>.</u>   | <ol> <li>JAGGAER revised its <u>Servic</u></li> </ol>                 | e Privacy P | olicy effective May 25, 2018. By | closing this banner, you acknowledge that when you use our Solution, we process your personal information as described in our Service Privac |
| <b>3</b> 9 | New Supplier Testing                                                  |             | Company Overview                 | 2                                                                                                    |
| յին        | Registration <b>In Progress</b> for:<br>Fayetteville State University |             | The information entered on th    | his page allows us to track general information about your company to ensure we have the most up-to-date information in our system.          |
|            | 2 of 8 Steps Complete                                                 |             |                                  |                                                                                                    |
| <b>.</b>   | Welcome                                                               |             | Doing Business As<br>(DBA) •     |                                                                                                    |
| <b>\$</b>  | Company Overview                                                      | ▲           | Country of Origin                | United States                                                                                                    |
|            | Addresses                                                             |             | Legal Structure is used by th    | he IRS to classify the form of a business organization and ultimately determines which tax documentation is required. Please provide the     |
|            | Contacts                                                              |             | appropriate Legal Structure i    | information as it is currently stated with the IRS. For more information about business structures, please visit www.irs.gov.                |
|            | Locations                                                             | ~           | Legal Structure *                | Individual/Sole Proprietor                                                                                                    |
|            | Diversity                                                             |             | Tax ID Number Type 😧             | Employer Identification Number                                                                                                    |
|            | Insurance                                                             | ~           | Tax ID Number *                  | 393939399                                                                                                    |
|            | Payment Information                                                   |             | Are you exempt from              | ○ Yes ● No                                                                                                    |
|            | Tax Information                                                       | A           | backup withholding? * 🛛 🕄        |                                                                                                    |
|            | Certify & Submit                                                      |             | Website                          | 0                                                                                                    |

• Scroll Down and answer all mandatory (\*) questions and click 'Next.'

| Do you provide medical or health serv | ices? *                            |                                  |                                |                  |
|---------------------------------------|------------------------------------|----------------------------------|--------------------------------|------------------|
| ◯ Yes<br>◉ No                         |                                    |                                  |                                |                  |
| Do you provide legal services? *      |                                    |                                  |                                |                  |
| ○ Yes<br>● No                         |                                    |                                  |                                |                  |
| s any officer of your company or any  | member of his/her immediate family | remployed by FSU? *              |                                |                  |
| ○ Yes<br>● No                         |                                    |                                  |                                |                  |
| s any officer of your company or any  | member of his/her immediate family | member of the FSU board of trust | tees or any FSU foundation boa | rd? *            |
| <ul><li>○ Yes</li><li>● No</li></ul>  |                                    |                                  |                                |                  |
| ★ Required to Complete Registration   |                                    |                                  |                                | Next 3 Cave Char |

 Click on 'Add Address' to add the Fulfilment, Remittance & Physical Address. Add address label and Click 'Next'.

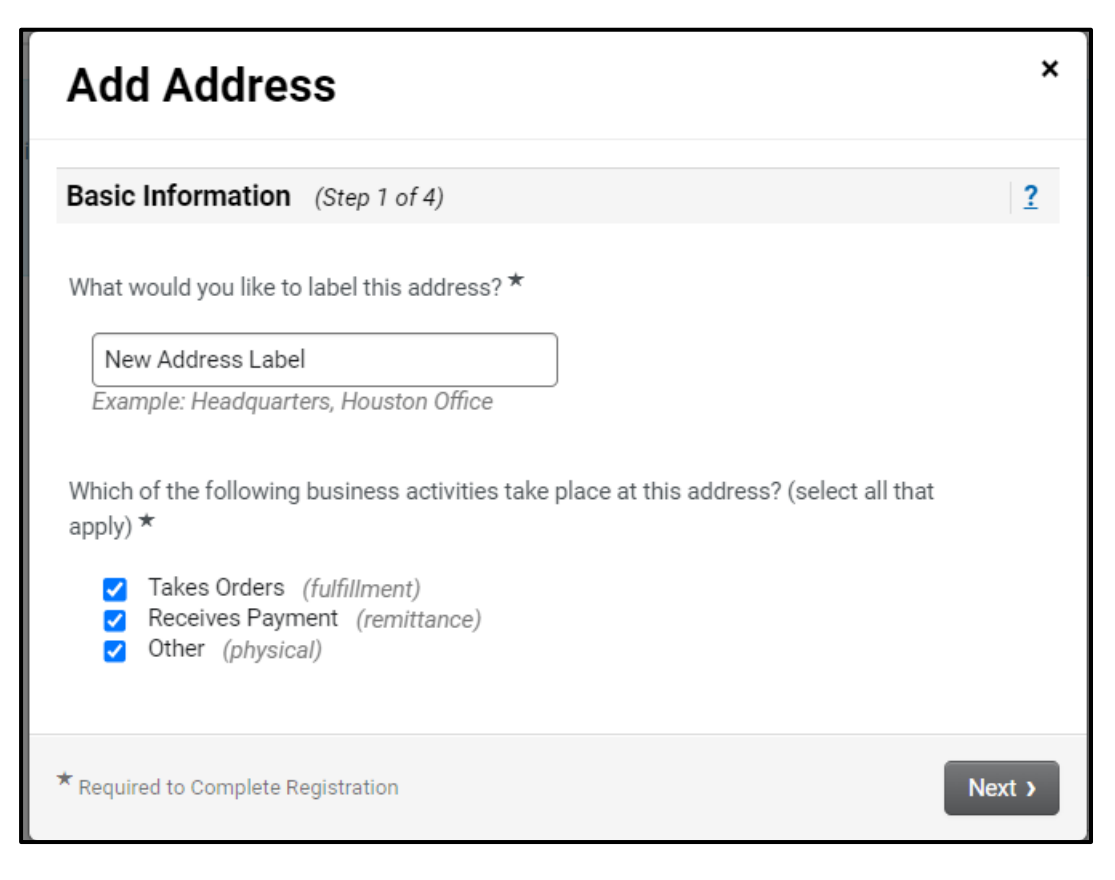

- Fill all the details under Add Address page.
  - Note: How would you like to receive purchase order for the fulfilment address? Question is important. This is for how you will receive the purchase order copies.

| Add Address                                                                   | ×                                             |
|-------------------------------------------------------------------------------|-----------------------------------------------|
| Address Details (Step 2 d                                                     | of 3) ? •                                     |
| How would you like to receive purchase orders for this fulfillment address? * | Email V                                       |
| Email Address *                                                               | suppliertesting353@gmail.com                  |
| Confirm Email *                                                               | suppliertesting353@gmail.com                  |
| Country *                                                                     | United States 🗸                               |
| Address Line 1 *                                                              | One                                           |
| Address Line 2                                                                |                                               |
| Address Line 3                                                                |                                               |
| City/Town *                                                                   | Texas                                         |
| State/Province *                                                              | Nebraska 🗸                                    |
| Postal Code *                                                                 | 12121                                         |
|                                                                               | Example: 12345                                |
| Phone *                                                                       | +91 8369209048 ext.                           |
|                                                                               | International phone numbers must begin with + |
| Toll Free Phone                                                               | ext.                                          |
|                                                                               | International phone numbers must begin with + |
| Fax                                                                           | · · · · · · · · · · · · · · · · · · ·         |
| * Required to Complete Registrati                                             | ion  ( Previous Next )                        |

 $\circ$   $\;$  Add the details for Primary contact for the address and click on 'Save Changes'.

| Add Address                                | ×                                             |
|--------------------------------------------|-----------------------------------------------|
| Primary Contact For Thi                    | s Address (Step 3 of 3) ?                     |
| You can also update and ad                 | Id Contacts later from the Contacts page.     |
| Enter New Contact                          | ) Not Applicable                              |
| Select additional contact type(s) to apply | Corporate                                     |
| Contact Label *                            | John Smith                                    |
| First Name                                 | John                                          |
| Last Name                                  | Smith                                         |
| Position Title                             |                                               |
| Email                                      |                                               |
| Phone                                      | ext.                                          |
|                                            | International phone numbers must begin with + |
| Toll Free Phone                            | ext.                                          |
|                                            | International phone numbers must begin with + |
| Fax                                        |                                               |
|                                            | International phone numbers must begin with + |
| * Required to Complete Registrat           | ion C Previous Save Changes                   |

 On the next page, click on Add Contact and Fill the contact details and click 'Save Changes'. Click Next.

| Contact Label *                                                         | New Contact                  |             |                   |
|-------------------------------------------------------------------------|------------------------------|-------------|-------------------|
| Which of the following<br>ousiness activities apply to<br>this contact? | Corporate                    |             |                   |
| First Name *                                                            | Smith                        |             |                   |
| .ast Name *                                                             | John                         |             |                   |
| Position Title                                                          |                              |             |                   |
| ēmail *                                                                 | suppliertesting353@gr        | nail.com    |                   |
| <sup>o</sup> hone *                                                     | +91 8369209048               | ext.        |                   |
|                                                                         | International phone number   | rs must be  | gin with +        |
| Mobile Number                                                           |                              |             |                   |
|                                                                         | International phone numbe    | rs must be  | gin with +        |
| foll Free Phone                                                         |                              | ext.        |                   |
|                                                                         | International phone numbe    | ers must be | gin with +        |
| ax                                                                      |                              | ext.        |                   |
|                                                                         | International phone numbe    | ers must be | gin with +        |
| electing this option will au                                            | tomatically send an email to | this cont   | act inviting them |
| register for an account                                                 |                              |             |                   |
| Create new user account                                                 | Create new user acc          | count for t | his contact?      |

• Click 'Add Diversity Classification'.

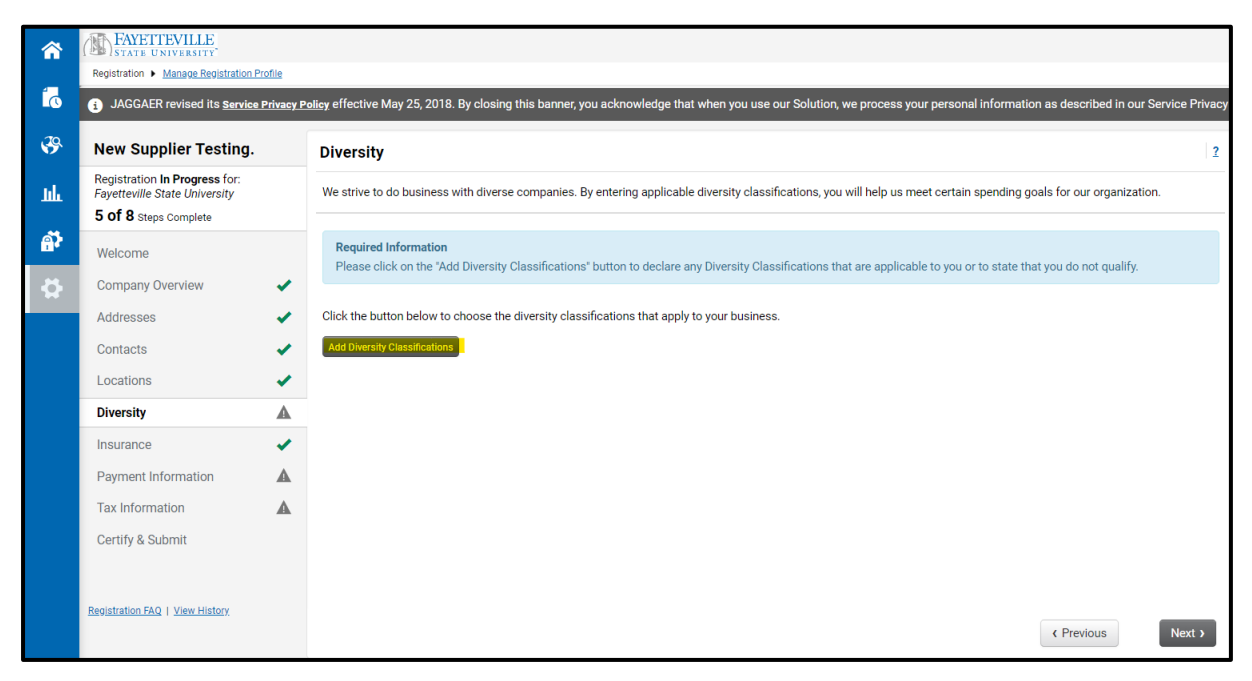

Select Diversity (Either under No Classification or Federal Classification) and Click 'Done'.
 \*Please note that a box must be chosen, or an error will occur.

| Small Business Status                                                                                                    | and Diversity Classifications ×                                                                                                    |
|----------------------------------------------------------------------------------------------------|----------------------------------------------------------------------------------------------------|
| <ul> <li>✓ <u>No Classification</u></li> <li>Does Not Qualify as a Small Business or Div</li> <li>✓ <u>Federal Diversity Classifications</u></li> </ul>                                                                                                    | rerse Supplier (DoesNotQualify) 🛛 Decline to Answer (DeclineAnswer)                                                                                                    |
| <ul> <li>Small Business</li> <li>Minority Owned Small Business (MOSB)</li> <li>Small Disadvantaged Business (SDB)</li> <li>Woman-Owned Small Business (WOSB)</li> <li>Foreign Vendor (FV)</li> <li>HUBZone Enterprise (HUBZE)</li> <li>Minority Business Enterprise (MBE)</li> <li>Veteran Owned Business (VBE)</li> </ul> | <ul> <li>HUBZone Small Business (HUBZ)</li> <li>Service-Disabled Veteran-Owned Small Business (SDVOSB)</li> <li>Veteran-Owned Small Business (VOSB)</li> <li>Federal Nonprofit (NP)</li> <li>Historically Underutilized Business (HUB)</li> <li>Indian Tribes</li> <li>U.S Department of Housing &amp; Urban Development (HUD)</li> <li>Woman Business Enterprise (WBE)</li> </ul> |
| ✓ <u>State Diversity Classifications</u>                                                                                                    |                                                                                                    |
| State of Arizona Small Business (AZ-SB)                                                                                                    | Done Close                                                                                                    |

On the next page, Click Add Insurance to enter your insurance details and click Next.
 \*Please note this section is optional but MAY be required based on work being performed for the University.

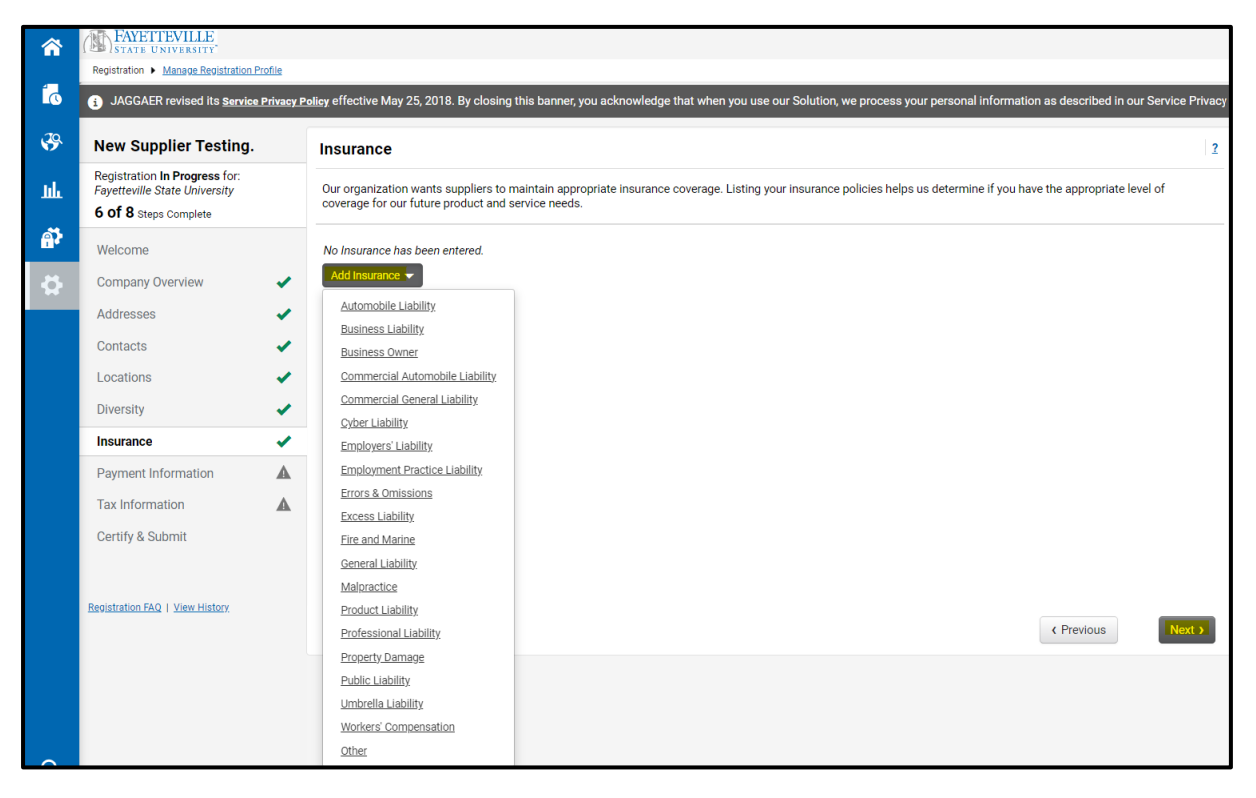

• On the next page, select the payment type and add payment information for Direct Deposit, Check or Wire Transfer. Click on Save Changes and Click Next.

| â       | FATE UNIVERSITY                                                                         |           |                                                                                                    |                                                            |     |  |  |  |
|---------|-----------------------------------------------------------------------------------------|-----------|----------------------------------------------------------------------------------------------------|------------------------------------------------------------|-----|--|--|--|
|         | Registration  Manage Registration                                                       | rofie     |                                                                                                    | Add Payment Information                                    |     |  |  |  |
| 10      | jAGGAER revised its <u>service</u>                                                      | Privacy P | Here effective May 25, 2018. By closing this banner, you acknowledge that when you use our Solution, we process your personal information as described in our Service Privacy                                                | Add i dyment information                                   |     |  |  |  |
|         | New Supplier Testing.                                                                   |           | Payment Information 2                                                                                                    |                                                            |     |  |  |  |
| ш       | Registration In Progress for:<br>Fayetteville State University<br>6 of 8 Steps Complete |           | Information on this page is used to determine how and where you will receive payment. Please enter an email address if you with to receive an email notification<br>regarding payments heliciting invoice, date, and amount. | Only associated countries are displayed.                   |     |  |  |  |
| <u></u> | Welcome                                                                                 |           | WE prefer ACH for quicker payments                                                                                                    |                                                            |     |  |  |  |
| \$      | Company Overview<br>Addresses                                                           | 1         | Required Information                                                                                                    | Payment Title * NA                                         |     |  |  |  |
|         | Contacts<br>Locations                                                                   | 1         | At least one payment type is required to compute this section.                                                                                                    | Country * United States V                                  |     |  |  |  |
|         | Diversity<br>Insurance                                                                  | 1         | Add Paymers Information                                                                                                    | Payment Type * Check                                       |     |  |  |  |
|         | Payment Information                                                                     |           | Credit Card Check                                                                                                    | r dynon rype                                               |     |  |  |  |
|         | Tax Information<br>Certify & Submit                                                     | <b>A</b>  |                                                                                                    | Remittance Address NEW Fulfillment Address. (Remittance) 🗸 |     |  |  |  |
|         | Registration FAQ   Yiew History                                                         |           | < Previous Hext 3-                                                                                                    | Electronic Remittance                                      |     |  |  |  |
|         |                                                                                         |           |                                                                                                    | Currency * USD V                                           |     |  |  |  |
|         |                                                                                         |           |                                                                                                    | Active   Yes  No                                           |     |  |  |  |
|         |                                                                                         |           |                                                                                                    | * Required to Complete Registration Save Changes Close     | SP. |  |  |  |

• Under Tax Information page, attach W9 or any other tax document (Based on your Country of Origin) and click *'Proceed to Certify and Submit'*.

|                | FAYETTEVILLE                                                                            |             |                                                                                                 |                             |                                  |                                                 |                                 |  |
|----------------|-----------------------------------------------------------------------------------------|-------------|-------------------------------------------------------------------------------------------------|-----------------------------|----------------------------------|-------------------------------------------------|---------------------------------|--|
|                | Registration  Manage Registration                                                       | Profile     |                                                                                                 |                             | Success<br>Tax Document Created  | ► X                                             |                                 |  |
| 0 <sup>1</sup> | i JAGGAER revised its Servic                                                            | e Privacy P | olicy effective May 25, 2018. By closing                                                        | this banner, you acknowledg | ge that when you use our Solutio | n, we process your personal information as desc | ribed in our Service Privacy Po |  |
| <b>%</b>       | New Supplier Testing                                                                    |             | Tax Information                                                                                 |                             |                                  |                                                 | 2                               |  |
| Juli           | Registration In Progress for:<br>Fayetteville State University<br>8 of 8 Steps Complete |             | Tax information is used for payment and the tax document should be uploaded using a PDF format. |                             |                                  |                                                 |                                 |  |
| <b>1</b>       | Welcome                                                                                 |             | Tax Document Name $\bigtriangledown$                                                            | Tax Type                    | Tax Document Year                | Tax Documentation                               |                                 |  |
| <b>⇔</b>       | Company Overview                                                                        | ~           | Test                                                                                            | W-9                         | 2024                             | Ł View Document                                 | Edit                            |  |
|                | Addresses                                                                               |             | Add Tax Document 👻                                                                              |                             |                                  |                                                 |                                 |  |
|                | Contacts                                                                                |             |                                                                                                 |                             |                                  |                                                 |                                 |  |
|                | Locations                                                                               |             |                                                                                                 |                             |                                  |                                                 |                                 |  |
|                | Diversity                                                                               | 1           |                                                                                                 |                             |                                  |                                                 |                                 |  |
|                | Insurance                                                                               | ×           |                                                                                                 |                             |                                  |                                                 |                                 |  |
|                | Payment Information                                                                     | ×           |                                                                                                 |                             |                                  |                                                 |                                 |  |
|                | Tax Information                                                                         | ×           |                                                                                                 |                             |                                  |                                                 |                                 |  |
|                | Certify & Submit                                                                        |             |                                                                                                 |                             |                                  |                                                 |                                 |  |
|                | Registration FAQ   View History                                                         |             |                                                                                                 |                             |                                  | <pre></pre>                                     | o Certify and Submit »          |  |

• Select the certification radio button and click on Submit.

|            | FAYETTEVILLE<br>STATE UNIVERSITY                                                                      |                                                                                                    |                |
|------------|----------------------------------------------------------------------------------------------------|----------------------------------------------------------------------------------------------------|----------------|
|            | Registration  Manage Registration Profile                                                             |                                                                                                    |                |
| Í.         | JAGGAER revised its <u>Service Privacy</u>                                                            | Policy effective May 25, 2018. By closing this banner, you acknowledge that when you use our Solution, we process your personal information as described in our Set                                                                                                    | vice Privacy P |
| <b>%</b>   | New Supplier Testing.                                                                                 | Certify & Submit                                                                                                    | 2              |
| ш          | Registration <b>In Progress</b> for:<br>Fayetteville State University<br><b>8 of 8</b> Steps Complete | Please type your initials in the box below acknowledging that you are a company official and that all information is correct. It is the Supplier's responsibility to ensur<br>company information is accurate and that company information is kept current. Inaccurate company information may result in payment delays. | e              |
| <b>a</b> r | Welcome                                                                                               | Additionally, by submitting this registration, you certify all information provided is true and accurate. Knowingly providing false information may result in disqualifyin<br>you or your company from doing business with us.                                                                                           | ıg             |
| <b>\$</b>  | Company Overview 🗸                                                                                    | Preparer's Initials *                                                                                                    |                |
|            | Addresses 🗸                                                                                           |                                                                                                    |                |
|            | Contacts 🗸                                                                                            | John Smith                                                                                                    |                |
|            | Locations 🗸                                                                                           | Preparer's Title * Mr                                                                                                    |                |
|            | Diversity 🗸                                                                                           | Preparer's Email Address * foreignsupplierprofile+321@gmail.com                                                                                                    |                |
|            | Insurance 🗸                                                                                           | Today's Date 1/12/2024                                                                                                    |                |
|            | Payment Information                                                                                   | Certification * I certify that all information provided is true and accurate.                                                                                                    |                |
|            | Tax Information 🗸 🗸                                                                                   |                                                                                                    |                |
|            | Certify & Submit                                                                                      |                                                                                                    |                |
|            | Registration FAO   View History                                                                       | ★ Required to Complete Registration Subm                                                                                                    | it             |

• At this stage, your registration request is submitted for FSU to approve and complete the process.

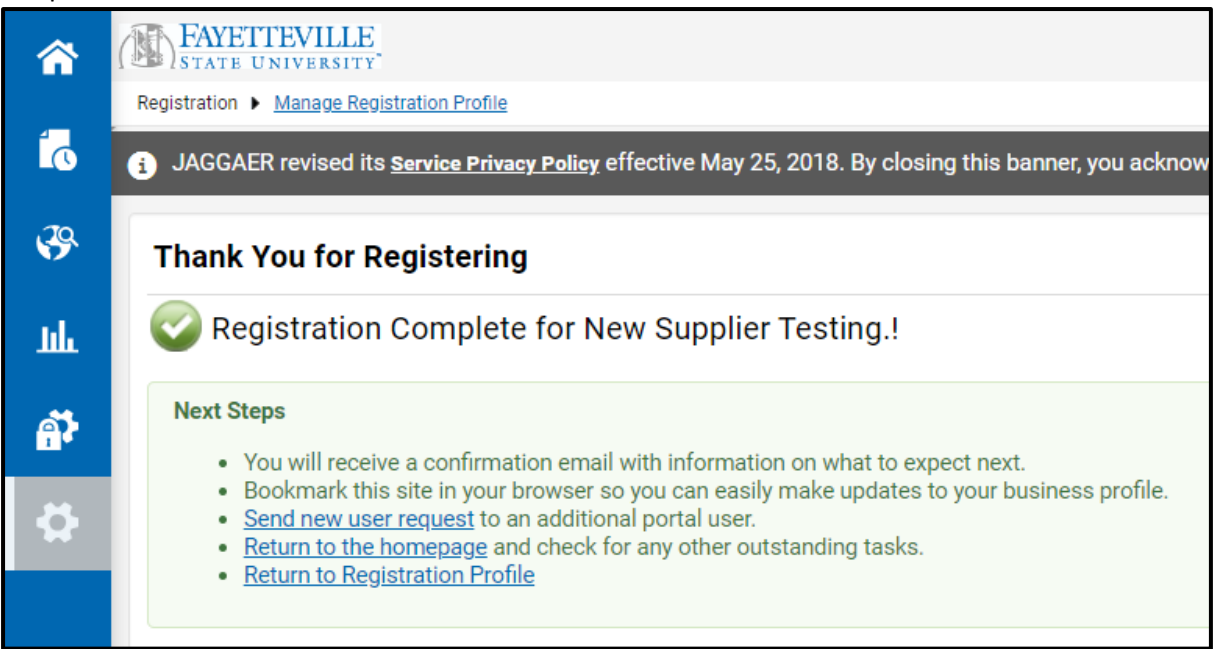